**Official Partner** 

# Виклик бронювання із архіву

TRAVELPORT

• Бронювання із архіву зазвичай викликають у випадку виникнення спірних ситуацій.

• Виконувати виклик бронювання із архіву для внесення нових сегментів або відтворення маршруту заборонено.

• Бронювання з оформленими електронними квитками (за наявності поля \*HTE) стають архівними через 48 годин після використання останнього сегмента у маршруті.

• Анульованні бронювання, в яких немає оформлених електронних квитків, стають архівними протягом 24 годин після видалення сегментів.

• Викликати бронювання після того, як спливуть 13 місяців буде неможливо.

• Бронювання залишається в архівній черзі протягом 7 днів, після чого буде автоматично видалене із черги.

• Виклик бронювання з використаними сегментами із архіва проводиться згідно "Алгоритма виклику архівних бронювань"

## Алгоритм виклику архівного бронювання

## Крок 1. Запит бронювання із архіва.

1.Виклик бронювання із архіва за локатором PNR:

# PQ/R-XXXXXX

Пояснення:PQ/R-Запит історії бронювання із архіваXXXXXXЛокатор бронювання

| Формат             | Опис                                                                    |
|--------------------|-------------------------------------------------------------------------|
| PQ/1JUN13-BEVAN    | Виклик бронювання із архіва із зазначенням дати вильоту і прізвища      |
|                    | пасажира                                                                |
| PQ/1JUN13-30JUN13- | Виклик бронювання із архіва із зазначенням діапазону дат (максимум 31   |
| BEVAN              | день) і прізвища пасажира                                               |
| PQ/B/20JAN06-      | Виклик бронювання із архіва із зазначенням дати вильоту і прізвища      |
| HUNTLEY/DMR        | пасажира у всіх офісах агентства                                        |
| PQ/UA230/10JAN06-  | Виклик бронювання із архіва із зазначенням дати вильоту, номера рейса і |
| BEVAN              | прізвища пасажира                                                       |

## Крок 2. Підтвердження запиту

Відповідь системи:

>DATA MUST ONLY BE ACCESSED FOR BILLING DISPUTE REASONS APPEND 'CONFIRM' TO CONTINUE >PQ/01JUN13-BEVAN/\*

Необхідно поставити курсор після символа «\*», використовуючи клавішу «TAB» і написати «CONFIRM», після чого натиснути клавішу ENTER.

>DATA MUST ONLY BE ACCESSED FOR BILLING DISPUTE REASONS APPEND 'CONFIRM' TO CONTINUE >PQ/01JUN13-BEVAN/\*CONFIRM

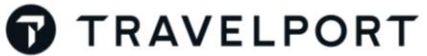

**Official Partner** 

## Крок З.Відправка архівного бронювання в чергу № 1

#### Відповідь системи:

| 13 >PQ/R-QW265Y374A• |
|----------------------|
| 1                    |

Слід поставити курсор в кінець рядка, використовуючи клавішу «ТАВ» і натиснути клавішу ENTER.

#### Відповідь системи:

Дана відповідь означає, що бронювання буде направлене в чергу № 1 протягом 24 годин

### Або:

Дана відповідь означає, що бронювання буде направлене в чергу № 1 одразу після запиту.

**Примітка:** Якщо за одним локатором або за одним прізвищем знаходиться кілька архівних бронювань, буде відображено список із прізвищами та іменами пасажирів.

Викликати повторно список прізвищ можна за допомогою формату:

PQ/\*L

## Крок 4. Відкриття архівного бронювання

Відкрити викликане бронюванне можна в черзі № 1 за допомогою формату:

## Q/1\*CPD

## Крок 5. Перегляд архівного бронювання

Для перегляду історії бронювання використовуються наступні формати:

| Формат | Опис                                                        |
|--------|-------------------------------------------------------------|
| *Н     | Відобразити всю історичну частину поточного бронювання      |
| *HI    | Відобразити історичну частину побудови маршруту             |
| *HFF   | Відобразити історичну частину збереженого поля тарифу       |
| *HSI   | Відобразити історичну частину внесення сервісної інформації |